## **Drop a Class in WINGS**

After the first 10 days of a semester (deadline is shorter for shorter classes & Winter/Summer), you must have permission from your instructor or advisor to drop a class.

1. Click the Enroll link in the Academics section at the top of the page

| Academics               |                   |                          |                                       |
|-------------------------|-------------------|--------------------------|---------------------------------------|
| Clearch                 | lick to<br>drop 🚯 | Deadlines 🛛 🗔 UR         | L                                     |
| Plan<br>Enroll          | This              | s Week's Schedule        |                                       |
| ly Academics            |                   | Class                    | Schedule                              |
| Schedule Planner        |                   | PSY 241-01<br>LEC (1967) | MoWeFr 8:50AM -<br>9:45AM<br>Room TBA |
| er academic             | to To             | THA 110-09<br>LEC (2073) | MoWe 9:55AM -<br>10:50AM<br>Room TBA  |
| find t<br>dro<br>deadli | he<br>p 🚯         | WGS 316-01               | TuTh 11:00AM -<br>12:25PM             |

- 2. Select the **Drop** tab.
- 3. Select the appropriate term and click the **Continue** button. (This step will not be necessary if there is only one active term.)

| Sear         | c <u>h</u> <u>P</u> lan Enroll   | My Academics                                          |              |       |
|--------------|----------------------------------|-------------------------------------------------------|--------------|-------|
| My Cla       | ass Schedule   <u>A</u> dd   Dro | <mark>op</mark>   <u>S</u> wap   <u>T</u> erm Informa | ation        |       |
| Drop         | Classes                          |                                                       |              | 1-2-3 |
| Sele<br>Sele | ect Term                         | Continue.                                             |              |       |
| -            | Term                             | Career                                                | Institution  |       |
| 0            | Summer 2024                      | Undergraduate                                         | UW-La Crosse |       |
| 0            | Fall 2024                        | Undergraduate                                         | UW-La Crosse |       |
|              |                                  |                                                       | Continue     |       |

4. Read the cautions at the top in red and take them into account when continuing. Then select the course you wish to drop and click **Drop Selected Classes**.

| rop Classes       Image: Select classes to drop         elect the classes to drop and select Drop Selected Classes.         Please note:         1. If you drop all of your classes you will still be required to pay the non-refundable \$25<br>Registration Fee that is assessed once per term. Refund Schedules         2. If a class is dropped at any time before the end of the day on the 5th day of classes, textbooks are required to be returned within 24 hours of dropping the class or charges will apply. Please refer to the Textbook Services Policy.         all         Undergraduate   UW-La Crosse         Change Term         Select       Class         Query Transe       Registration fee that is assessed on the Textbook Services Policy.         all         Undergraduate   UW-La Crosse         Change Term       Mait Listed         Select       Class         Query Transe       Reom         Image: Policy       Art Appreciation         Image: Policy       Arts 116       D. Lombard                                |        |
|----------------------------------------------------------------------------------------------------|--------|
| select classes to drop         elect the classes to drop and select Drop Selected Classes.         lease note:         1. If you drop all of your classes you will still be required to pay the non-refundable \$25<br>Registration Fee that is assessed once per term. Refund Schedules         2. If a class is dropped at any time before the end of the day on the 5th day of classes, textbooks are required to be returned within 24 hours of dropping the class or charges will apply. Please refer to the Textbook Services Policy         all         Undergraduate   UW-La Crosse         change Term         elect       Change Term         elect       Class         gelect       Change Term         elect       Class         dt       Undergraduate   UW-La Crosse         elect       Class         dt       Description         Days/Times       Room         in tructor       Units         class       Description         D ART 102-05       Art Appreciation<br>(Lecture)       TuTh 12:05PM - 1:00PM                             |        |
| Select classes to drop and select Drop Selected Classes.  Iease note:  1. If you drop all of your classes you will still be required to pay the non-refundable \$25 Registration Fee that is assessed once per term. <u>Refund Schedules</u> 2. If a class is dropped at any time before the end of the day on the 5th day of classes, termine to the Textbook Services Policy.  3. If undergraduate   UW-La Crosse  Change Term  Low Change Term  Select Class Description Days/Times Room Instructor Units C.umbard 2.00                                                                                                    |        |
| elect the classes to drop and select Drop Selected Classes.                                                                                                    |        |
| Image: The classes to drop and select blop delected classes.         Iease note:         1. If you drop all of your classes you will still be required to pay the non-refundable \$25<br>Registration Fee that is assessed once per term. Refund Schedules         2. If a class is dropped at any time before the end of the day on the 5th day of classes, textbooks are required to be returned within 24 hours of dropping the class or charges will apply. Please refer to the Textbook Services Policy         all         Undergraduate   UW-La Crosse         Change Term         Image: Class       Description         Description       Days/Times         Ref       Wait Listed         Select       Class         Or (4881)       Art Appreciation (Lecture)         TuTh 12:05PM - 1:00PM       Arts 116         D. Lombard       2.00                                                                                                    |        |
| lease note:         1. If you drop all of your classes you will still be required to pay the non-refundable \$25<br>Registration Fee that is assessed once per term. <u>Refund Schedules</u> 2. If a class is dropped at any time before the end of the day on the 5th day of classes,<br>textbooks are required to be returned within 24 hours of dropping the class or charges will<br>apply. Please refer to the <u>Textbook Services Policy</u> III         Undergraduate   UW-La Crosse         Change Term         Select       Class         Description       Days/Times         Res       Math 102-05<br>(4881)         ART 102-05<br>(4881)       Art Appreciation<br>(Lecture)                                                                                                    |        |
| 1. If you drop all of your classes you will still be required to pay the non-refundable \$25<br>Registration Fee that is assessed once per term. Refund Schedules         2. If a class is dropped at any time before the end of the day on the 5th day of classes, textbooks are required to be returned within 24 hours of dropping the class or charges will apply. Please refer to the Textbook Services Policy         II         Undergraduate   UW-La Crosse         Image: Class is class is dropped at any time before the end of the day on the 5th day of classes, textbooks are required to be returned within 24 hours of dropping the class or charges will apply. Please refer to the Textbook Services Policy         II         Undergraduate   UW-La Crosse         Change Term         Select       Class         Description       Days/Times         Room       Instructor         Units         ART 102-05<br>(4881)       Art Appreciation<br>(Lecture)         TuTh 12:05PM - 1:00PM       Arts 116       D. Lombard       2.00 |        |
| Registration Fee that is assessed once per term. Refund Schedules         2. If a class is dropped at any time before the end of the day on the 5th day of classes, textbooks are required to be returned within 24 hours of dropping the class or charges will apply. Please refer to the Textbook Services Policy         II         Undergraduate   UW-La Crosse       Change Term         III         Undergraduate   UW-La Crosse       @ Dropped         III         Undergraduate   UW-La Crosse       @ Dropped         III         Undergraduate   UW-La Crosse       @ Dropped         III         Undergraduate   UW-La Crosse       @ Dropped         III         Undergraduate   UW-La Crosse       @ Dropped         III         Undergraduate   UW-La Crosse       @ Dropped         III         Undergraduate   UW-La Crosse       Description         IIII         Undergraduate   UW-La Crosse       @ Dropped         IIII         Undergraduate   UW-La Crosse       @ Description         IIIIIIIIIIIIIIIIIIIIIIIIIIIIIIIIIIII     |        |
| 2. If a class is dropped at any time before the end of the day on the 5th day of classes, textbooks are required to be returned within 24 hours of dropping the class or charges will apply. Please refer to the Textbook Services Policy         II         Undergraduate   UW-La Crosse         Change Term         Wait Listed         Select         Class         Class         Description         Days/Times         Room         Instructor         Units         Class         Description         Days/Times         Room         Instructor         Units         Class         Description         Days/Times         Room         Instructor         Units         Class         Description         TuTh 12:05PM - 1:00PM         Arts 116         D. Lombard         Units                                                                                                    |        |
| apply. Please refer to the Textbook Services Policy       Change Term         II         Undergraduate   UW-La Crosse       Change Term         ✓Enrolled       ⊗Dropped       ▲ Wait Listed         Select       Class       Description       Days/Times       Room       Instructor       Units         ART 102-05<br>(4881)       Art Appreciation<br>(Lecture)       TuTh 12:05PM - 1:00PM       Arts 116       D. Lombard       2.00                                                                                                    |        |
| II         Undergraduate   UW-La Crosse       Change Term                                                                                                    |        |
| II         Undergraduate   UW-La Crosse       Change Term         ✓Enrolled       ⊗Dropped       ▲ Wait Listed         Select       Class       Description       Days/Times       Room       Instructor       Units         ART 102-05<br>(4881)       Art Appreciation<br>(Lecture)       TuTh 12:05PM - 1:00PM       Arts 116       D. Lombard       2.00                                                                                                    |        |
| Change Term       Change Term       Select       Class       Description       Days/Times       Room       Instructor       Units       Change Term       Change Term       Change Term       Change Term       Change Term       Change Term                                                                                                    |        |
| Select     Class     Description     Days/Times     Room     Instructor     Units       ART 102-05<br>(4881)     Art Appreciation<br>(Lecture)     TuTh 12:05PM - 1:00PM     Arts 116     D. Lombard     2.00                                                                                                    |        |
| Select     Class     Description     Days/Times     Room     Instructor     Units       □     ART 102-05<br>(4881)     Art Appreciation<br>(Lecture)     TuTh 12:05PM - 1:00PM     Arts 116     D. Lombard     2.00                                                                                                    |        |
| Select         Class         Description         Days/Times         Room         Instructor         Units                                                                                                    |        |
| ART 102-05<br>(4881)         Art Appreciation<br>(Lecture)         TuTh 12:05PM - 1:00PM         Arts 116         D. Lombard         2.00                                                                                                    | Status |
|                                                                                                    | 0 🖌    |
| GEO 110-03<br>(2476)         World Cultural<br>Regions (Lecture)         MoWeFr 12:05PM -<br>1:00PM         Cowley 215         D. Sambu         3.04                                                                                                    | D 🖌    |
| MKT 309-10<br>(1118)         Principles of<br>Marketing<br>(Lecture)         Tu 6:00PM - 8:45PM         Wimberly 326         N. Clift         3.00                                                                                                    | 0 🖌    |
| MTH 150-15 College Algebra MoTuWeTh 2:15PM - Centennial 3105 B. Townsend 4.0                                                                                                    |        |

## 5. On the next screen, verify that the course is correct and click **Finish Dropping**.

## 2. Confirm your selection

Select Finish Dropping to process your drop request. To exit without dropping these classes, select Cancel.

|                      |                                         | Enrolled           | Oropped      | Vait Listed |       |        |
|----------------------|-----------------------------------------|--------------------|--------------|-------------|-------|--------|
| Class                | Description                             | Days/Times         | Room         | Instructor  | Units | Status |
| MKT 309-10<br>(1118) | Principles of<br>Marketing<br>(Lecture) | Tu 6:00PM - 8:45PM | Wimberly 326 | N. Clift    | 3.00  | ~      |

- 6. View your results.
  - a. A green check mark in the status field indicates that you have successfully dropped that course.
  - b. A red X indicates that you have not successfully dropped the course. If you received a

X, you no longer have permission to drop the course on your own. Read the error text to find out why. If you have further questions about why you could not drop, contact the Records and Registration Office.

| Drop Classes       |                                                                      | 1-2-        |
|--------------------|----------------------------------------------------------------------|-------------|
| 3. View results    | 8                                                                    |             |
| View the results o | of your enrollment request. Select Fix Errors to make changes to you | ır request. |
| Success: dropp     | ed K Error: unable to drop class                                     |             |
| Class              | Message                                                              | Status      |
| MKT 309            | Success: This class has been removed from your<br>schedule.          | ×           |
|                    |                                                                      |             |

7. View your course schedule after this step to ensure that you have successfully dropped all desired courses. Click on the **My Class Schedule** button underneath the results table.

## Please note:

- **Important:** If you receive an error when trying to drop, read the error message to find out why.
  - You cannot drop below 1 credit on your own. For example, if you are taking one class over the summer, you cannot drop it without help.
  - If you want to drop all classes for a Fall or Spring term after the term has started, this is considered withdrawing from the University. In that case, please contact the Student Life office at <u>studentlife@uwlax.edu</u>. If you are dropping all classes in Summer or Winter, please contact the Records and Registration office.
- After the first 10 days of a semester (deadline is shorter for shorter classes & Winter/Summer), you must have permission from your instructor or advisor to drop a class. If they give you electronic permission, follow the above steps to complete the drop.
- The academic deadlines for your classes can be found by clicking on the calendar icon next to the course in your schedule in WINGS. Or go to <a href="https://www.uwlax.edu/records/dates-and-deadlines/">www.uwlax.edu/records/dates-and-deadlines/</a>

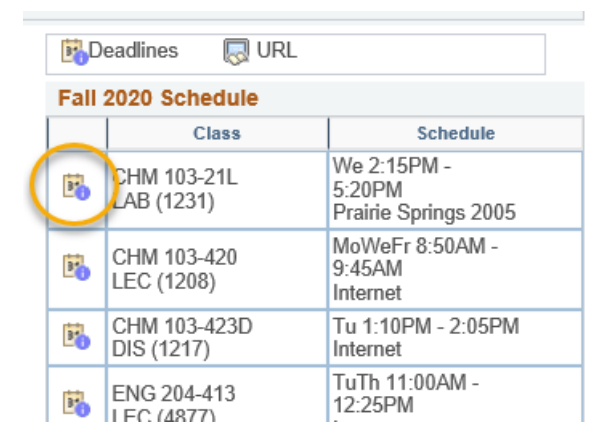

- Refund dates are set by the Cashier's office and are often different than the academic drop deadlines. Tuition for 12-18 credits remains the same in the fall/spring terms. Check the <u>Cashier's website</u> for the dates.
- Questions? If you have questions about what courses to sign up for, please contact your advisor or the Academic Advising Center in 1209 Centennial Hall or at <a href="mailto:advising@uwlax.edu">advising@uwlax.edu</a>. If you have a question about an error you are getting or you have trouble registering, contact the Records and Registration Office for assistance at <a href="mailto:records@uwlax.edu">records@uwlax.edu</a> or 117 Graff Main Hall.